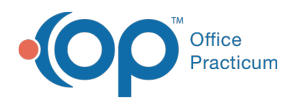

## Important Content Update Message

We are currently updating the OP Help Center content for the release of OP 20. OP 20 (official version 20.0.x) is the certified, 2015 Edition, version of the Office Practicum software. This is displayed in your software (**Help tab > About**) and in the Help Center tab labeled Version 20.0. We appreciate your patience as we continue to update all of our content.

## Why am I getting an error for improper vaccine administration route when administering a vaccine?

Last Modified on 02/10/2020 2:38 pm EST

With the new certification standards, users must be prevented from documenting an improper administration route. One of the common vaccines this may be occurring is with Rotavirus. Below is an image of the error message you will receive when an administration route is incorrect.

| Warnings/<br>Adverse<br>Reactions:                                                                   | ve medication a<br>on-medication a                                              | llergies or reactio<br>allergies                                             | ons; No documented                                          |  |
|----------------------------------------------------------------------------------------------------|---------------------------------------------------------------------------------|------------------------------------------------------------------------------|-------------------------------------------------------------|--|
| Date/time vaccinated:                                                                                | 7/29/2019                                                                       | ▼ 09:43 AM                                                                   | (Vaccination date is<br>passed to superbill)                |  |
| Vaccine:                                                                                             | RotaVirus                                                                       |                                                                              | 1857<br>Inventory Status<br>21 used 25 total                |  |
| Manufacturer:                                                                                        | MSD                                                                             | <ul> <li>Inve</li> </ul>                                                     |                                                             |  |
| Expiration date:                                                                                     | 9/19/2020                                                                       | ✓ 21 u                                                                       |                                                             |  |
|                                                                                                    |                                                                                 |                                                                              |                                                             |  |
| Lot number:                                                                                          | R035673                                                                         |                                                                              |                                                             |  |
| Lot number:<br>Error<br>Body                                                                         | R035673                                                                         |                                                                              | ×                                                           |  |
| Lot number:<br>Body<br>Route                                                                         | R035673<br>roper vaccine a                                                      | dministration roo                                                            | ute.                                                        |  |
| Lot number:<br>Body Frror<br>Route Imp<br>/IS tit                                                    | R035673                                                                         | dministration roo                                                            | ute.                                                        |  |
| Lot number:<br>Error<br>Sody I<br>//S tit<br>Counseling/<br>Jiscussion:                              | R035673<br>roper vaccine a<br>Need for vaccin<br>discussed with<br>where        | dministration roi<br>ie, risks, benefits,<br>patient/family. C               | Ute.<br>OK<br>potential side effects<br>ounseling performed |  |
| Lot number:<br>Body<br>Fror<br>Route<br>//S pu<br>Counseling/<br>Biscussion:<br>Counseling provider: | R035673<br>roper vaccine a<br>Need for vaccin<br>discussed with<br>where<br>AAD | dministration ror<br>ne, risks, benefits,<br>patient/family. C<br>T IN o cou | vte.<br>OK<br>potential side effects<br>ounseling performed |  |

To correct the error follow the steps below.

- 1. Navigate to Practice Management tab > More (Reference Data group) > Vaccine Products
- 2. Click the Vaccine to be edited.
- 3. Click the **ellipsis** button.
- 4. Select the correct Route from the **Route of administration** drop-down menu.

**Note**: For Rotavirus the route of administration should be PO.

5. Click the **Save** button.

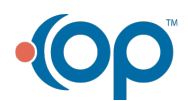

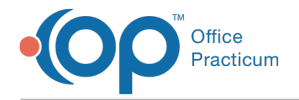

6. For complete information on Vaccine Products, clickhere.

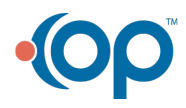